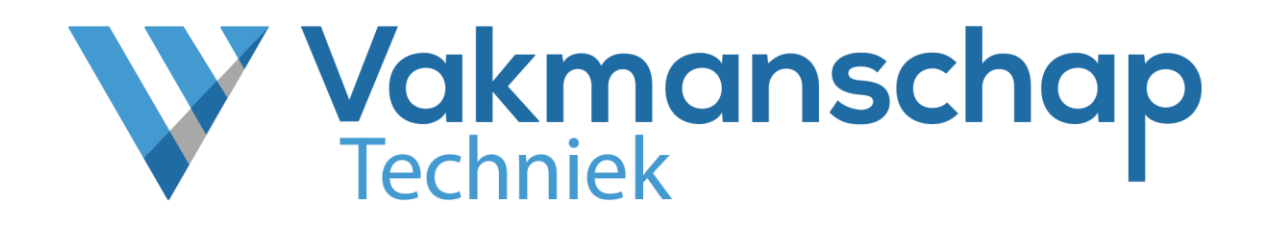

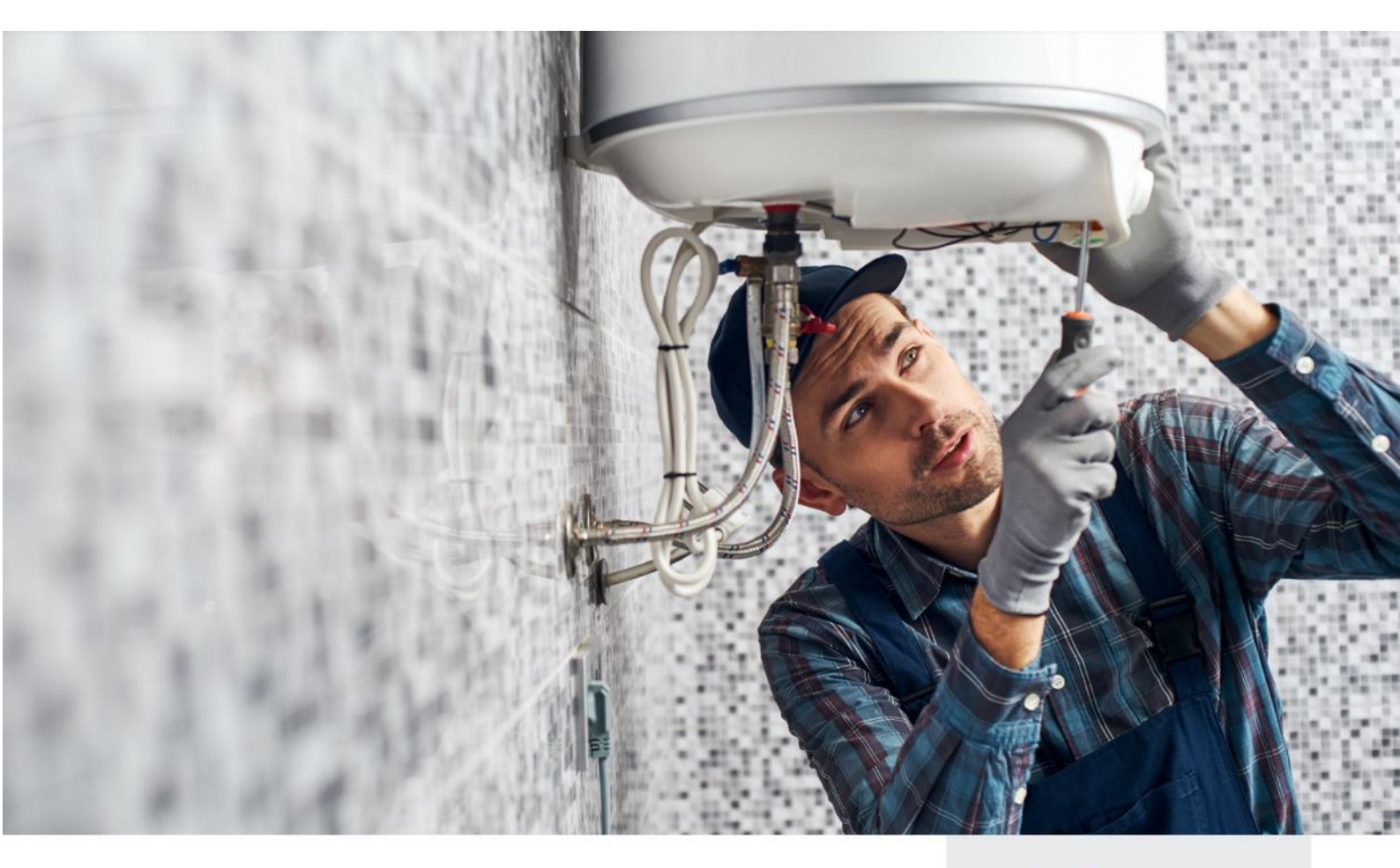

Handleiding

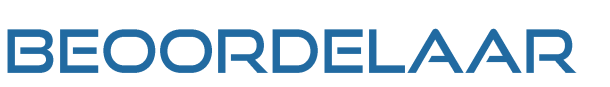

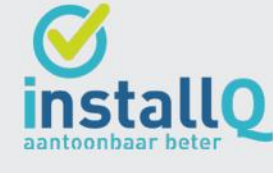

Snelliusweg 1 – 4 6827 DG Arnhem

helpdesk@vakmanschaptechniek.nl (in www.vakmanschaptechniek.nl  $\sim$ 

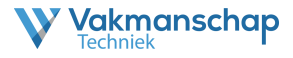

## **Deze Handleiding**

Deze handleiding biedt concrete informatie over het proces voor de rol van Assessor/Beoordelaar en is van toepassing op alle Vakmanschapsroutes waar praktijkexamens en/of trainingen onderdeel zijn van het programma.

#### Uitvoeringsorganisatie

Vakmanschap Techniek is in opdracht van de branche ingericht als ondersteunende procesorganisatie en valt onder de verantwoordelijkheid van de Vakbekwaamheidscommissie en het bestuur van Wij-Techniek. Vakmanschap Techniek faciliteert en ondersteunt het proces om te komen tot de vaststelling en het aantoonbaar maken van vakbekwaamheid voor werknemers en werkgevers door het beschikbaar maken van verschillende Vakmanschapsroutes. Daarbij wordt de aantoonbaarheid van vakbekwaamheid geborgd bij het door de branche ingestelde Centraal Register Techniek (CRT) en onder andere in het persoonlijke Vakpaspoort Techniek gepubliceerd.

Vakmanschap Techniek stelt verschillende vakmanschapsroutes beschikbaar voor de diverse vakgebieden en specialismen. Ieder vakgebied of specialisme heeft zijn eigen website die te benaderen is via <u>www.vakmanschaptechniek.nl</u> of via de eigen URL. De erkenningsregeling waarop een aangeboden Vakmanschapsroute is gebaseerd, wordt per route aangegeven op de pagina **Kwaliteitsregeling**.

### Toezicht en Kwaliteit

De inhoud van de diverse Vakmanschapsroutes wordt bepaald door de Vakbekwaamheidscommissie (VBC). De Vakbekwaamheidscommissie voor de Techniekbranche is een initiatief van de sociale partners uit de branche: de vakbonden (FNV, CNV, De Unie), werkgeverspartijen (Techniek Nederland, NVKL), het opleidingsfonds WIJ Techniek en de kwaliteitsregelingsorganisatie InstallQ. Per vakgebied of specialisme wordt de VBC ondersteund door expertgroepen en examencommissies voor het vaststellen van onder andere kwalitatieve toetsen en examens voor theorie en praktijk. Naast het bepalen en bewaken van de inhoud is de Vakbekwaamheidscommissie ook belast met het bewaken van de kwaliteit van de uitvoering geleverd door Vakmanschap Techniek.

#### Contactgegevens

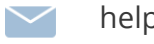

helpdesk@vakmanschaptechniek.nl

+31 26 351 31 33

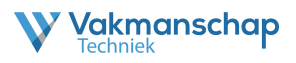

# INHOUD HANDLEIDING

## 1. Account

- 1.1. Inloggen Assessmentportaal
- 1.2. Aanpassen gebruikersnaam & wachtwoord

### 2. Rol Assessor/Beoordelaar

2.1. Rechten Assessmentportaal

#### 3. Dashboard

- 3.1. Planning
- 3.2. Openstaande acties

#### 4. Praktijkafname

4.1. Registratie beoordeling

#### 5. Ondersteuning

5.1. Helpdesk Vakmanschap Techniek

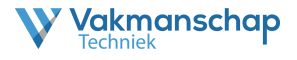

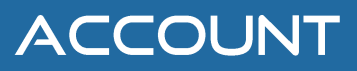

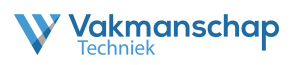

## 1.1 Inloggen assessmentportaal

Voor iedere assessor/beoordelaar is een persoonlijk account aangemaakt binnen het assessmentportaal. Het portaal is op verschillende manieren te benaderen.

1. Via de link '**Assessmentportaal**' in de footer op de website van iedere afzonderlijke Vakmanschapsroute

| Contactgegevens                                                                                  | Direct naar                                                   | Volg ons |
|--------------------------------------------------------------------------------------------------|---------------------------------------------------------------|----------|
| 026 - 351 31 33                                                                                  | Praktijkorganisaties                                          | in       |
| helpdesk@vakmanschaptechniek.nl                                                                  | Evenementportaal                                              |          |
| Meer contactgegevens                                                                             | Assessmentportaal                                             |          |
| Support op afstand                                                                               |                                                               |          |
| 026 – 351 31 33<br>helpdesk@vakmanschaptechniek.nl<br>Meer contactgegevens<br>Support op afstand | Praktijkorganisaties<br>Evenementportaal<br>Assessmentportaal | in       |

#### 2. Via www.assessmentportaal.nl

www.assessmentportaal.nl nl

| V Inloggen - Vakmanschap Technir X +        | ~ | - | ð |
|---------------------------------------------|---|---|---|
| ← → C <sup>1</sup> www.assessmentportaal.nl |   |   |   |
| W Vakmanschap                               |   |   |   |

| - | Inloggen<br>Gebruikersnaam S<br>Vachtwoord S                                         |  |
|---|--------------------------------------------------------------------------------------|--|
|   | eð Inogoti<br>E Ben je je vachtvoord vergeten?<br>Ir Heb je een Logincode ontvangen? |  |
|   |                                                                                      |  |

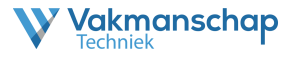

#### 1.2 Aanpassen gebruikersnaam & wachtwoord

Aangezien er binnen het assessmentportaal gewerkt wordt met persoonsgegevens, is een goede beveiliging van het account noodzakelijk. Daarom verzoekt Vakmanschap Techniek iedere gebruiker het verstrekte wachtwoord te wijzigen in een niet voor de hand liggend wachtwoord, bestaande uit minimaal 8 tekens, opgebouwd uit tenminste 1 Hoofdletter, 1 kleine letter en 1 cijfer.

Na het inloggen is het wachtwoord, en desgewenst de gebruikersnaam, aan te passen door op 'Mijn gegevens' te klikken.

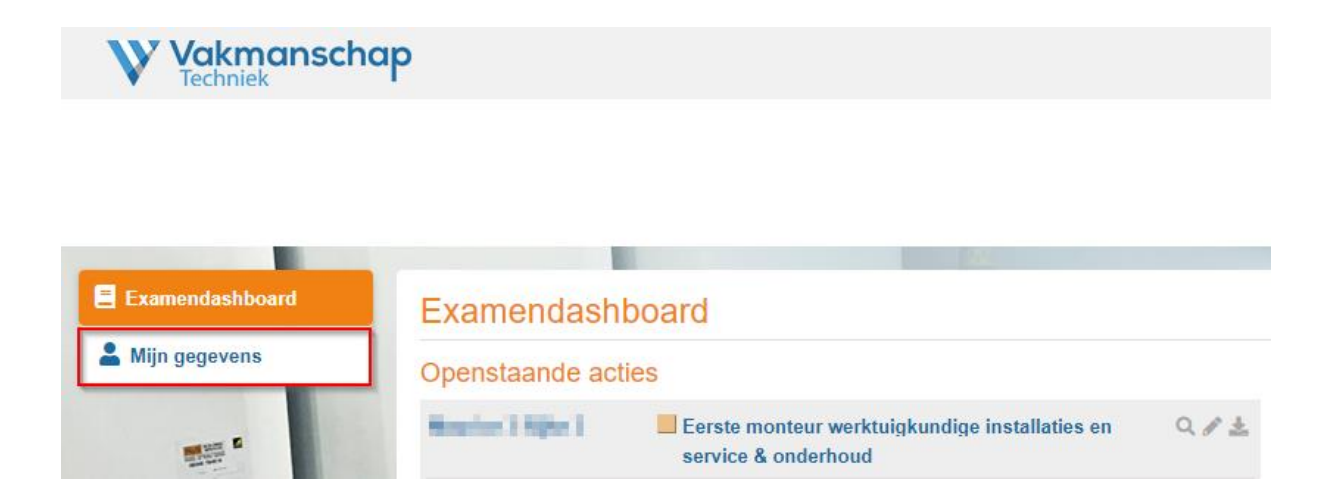

Door daarna te klikken op het linkje 'Profiel wijzigen opent zicht een scherm waar de aanpassingen kunnen worden gedaan. Ook bestaat via deze pagina de mogelijkheid om tweefactorauthenticatie (2FA) in te stellen. Naast een gebruikersnaam en wachtwoord is bij iedere inlog een wisselende inlogcode vereist.

| Vakmanscho<br>Techniek | ab<br>di                                                    |                                                                                                    |
|------------------------|-------------------------------------------------------------|----------------------------------------------------------------------------------------------------|
|                        |                                                             |                                                                                                    |
|                        |                                                             | 👗 Ingelogd als 👘 👘 Uitloggen   🗚                                                                                                    |
|                        |                                                             |                                                                                                    |
| Examendashboard        | Mijn profiel                                                | Profel wizige                                                                                                    |
| Mijn gegevens          | Vul hier persoonlijke gegeve                                | ens in. Maak de pagina persoonlijk door een foto te plaatsen.                                                                                                    |
|                        | Gebruikersnaam                                              | Fig. (a) (b) at                                                                                                    |
|                        | Gebruikerstype                                              | Assessor                                                                                                    |
|                        | Naam                                                        | Pairin                                                                                                    |
|                        | E-mailadres                                                 |                                                                                                    |
| evonux                 | Tweefactorauthentic                                         | atie (2FA)                                                                                                    |
|                        | Met tweefactorauthenticatie<br>veilig, omdat hackers in het | kun ja jouw inlogaccount extra beveiligen. Je hebt dan naast een gebruikersnaam en wachtwoord, ook een code nodig om in te kunnen loggen. Dit maakt je account extra<br>geval dat ze je gebruikersnaam en wachtwoord weten, nog steeds niet in kunnen loggen. |
| RE SI                  | Je hebt tweefactorauthen                                    |                                                                                                    |
|                        |                                                             | Activeer tweefactorauthenticatie                                                                                                    |

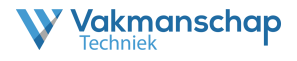

## ROL ASSESSOR/BEOORDELAAR

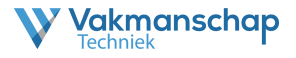

## 2.1 Rol Assessor/Beoordelaar

De praktijkorganisatie is belast met het beoordelen van het vaardigheidsdeel. Afhankelijk van de Vakmanschapsroute en werkzaamheden zijn er diverse profielen opgesteld. De praktijkorganisatie dient geaccrediteerd te zijn door InstallQ. De accreditatie omvat alle aspecten om op een verantwoorde wijze, door de juiste deskundige en binnen de juiste omstandigheden een praktijkbeoordeling te kunnen uitvoeren. Het doel is een eerlijke, objectieve en betrouwbare beoordeling van de vaardigheden van de kandidaat.

De praktijkorganisatie is verantwoordelijk voor het naleven van de accreditatievereisten, het beschikbaar hebben van gekwalificeerde assessoren/beoordelaars, het verantwoord uitvoeren van de praktijkbeoordeling en het registreren van resultaten die voortkomen uit de beoordeling.

De assessor/beoordelaar heeft een formele rol binnen het proces van Vakmanschap Techniek en is belast met de volgende taken:

- Toelating
  - o Legitimatiecontrole van de kandidaat
- Beoordelen
  - o Uitvoeren beoordeling
  - o Registreren beoordeling

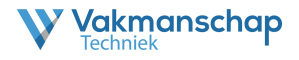

## DASHBOARD

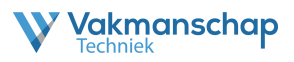

#### **3.1** Planning

Vakmanschap

Om de geplande beoordelingen in te zien moet er worden ingelogd in het assessmentportaal. Kijk na inloggen in de rechter kolom of klik op de link '**Toon alle**' in de header.

| Vakmanschap<br>Techniek |                    |                                                             |       |                       |                                                                                    |            |  |
|-------------------------|--------------------|-------------------------------------------------------------|-------|-----------------------|------------------------------------------------------------------------------------|------------|--|
|                         |                    |                                                             |       |                       |                                                                                    |            |  |
|                         |                    |                                                             |       | Lingelogd als Comment | (Assessor)   ເ→ Uitloggen   ≪ Terug naar Beheerd                                   | der A A    |  |
| Examendashboard         | Examendashb        | oard                                                        |       |                       | III Toon all                                                                       | le examens |  |
| La Mijn gegevens        | Openstaande actie  | 28                                                          |       | Examenplanning        |                                                                                    |            |  |
|                         | 27-10-21           | Monteur service en onderhoud (niveau 2)                     | Q ∕ ± | 20-04-'22             | Eerste monteur werktuigkundige installaties en service<br>& onderhoud (niveau 3/4) | Q 🛓        |  |
|                         | 26-01-/22          | Monteur service en onderhoud (niveau 2)                     | 912   | 20-04-22              | Eerste monteur werktuigkundige installaties en service<br>& onderhoud (niveau 3/4) | Q 🛓        |  |
| evenue                  | 09-02-'22          | Eerste monteur werktuigkundige installaties<br>(niveau 3/4) | Q 🖋 🛓 | 20-04-'22             | Eerste monteur werktuigkundige installaties en service<br>& onderhoud (niveau 3/4) | ۹ 🛓        |  |
|                         | Rich Republicany . | Eerste monteur service en onderhoud (niveau 3/4)            | Q / ± | Adapt Chines          | Eerste monteur werktuigkundige installaties en service                             | Q 🛓        |  |
| 2 5 4                   |                    |                                                             |       |                       |                                                                                    |            |  |
|                         |                    |                                                             |       |                       |                                                                                    |            |  |

Op de pagina '**Planning**' verschijnt een tabblad met alle huidige boekingen en één met toekomstige boekingen die gekoppeld zijn aan het account van de assessor/beoordelaar.

Klik achter de boeking op het icoon 🕕 om informatie over de boeking te zien

|                 |                           |                            | @ Incode and a low (A concerved) (C)                                            | Ulilla anna 1 44 Tanna 1 | Debender (                                                                                                    |
|-----------------|---------------------------|----------------------------|---------------------------------------------------------------------------------|--------------------------|----------------------------------------------------------------------------------------------------|
|                 |                           |                            | La Ingelogd als i i i (Assessor)   La                                           | Uitioggen   « Terug I    | haar Beneerder   A A                                                                                                    |
| Examendashboard | Examenpl                  | anning                     |                                                                                 |                          | ≪ terug naar overzicht                                                                                                    |
| L Mijn gegevens |                           |                            |                                                                                 | Huidige                  | planning                                                                                                    |
|                 | Startdatum                | Gebruiker                  | Opdracht                                                                        |                          | Onties                                                                                                    |
|                 | 20 april 2022 om<br>08:00 | 1. Notes                   | Eerste monteur werktuigkundige installaties en service & onderhoud (niveau 3/4) | _                        | Praktijk van                                                                                                    |
|                 | 20 april 2022 om<br>08:00 | Same Strates               | Eerste monteur werktuigkundige installaties en service & onderhoud (niveau 3/4) |                          | Startdatum: 20 april 2022 om 08:00<br>Einddatum: 20 april 2022 om 12:00                                                                                                    |
| (manus          | 20 april 2022 om<br>08:00 | Andre Statisticales        | Eerste monteur werktuigkundige installaties en service & onderhoud (niveau 3/4) |                          | Locatie: Adres: Contract Contract Contr |
|                 | 20 april 2022 om<br>08:00 | 2010-000-0                 | Eerste monteur werktuigkundige installaties en service & onderhoud (niveau 3/4) |                          | Stad:                                                                                                    |
|                 | 20 april 2022 om<br>08:00 | and the bound to           | Monteur werktuigkundige installaties (niveau 2)                                 |                          | Tweede beoordelaar:                                                                                                    |
|                 | 20 april 2022 om<br>08:00 | Sampler for all subscripts | Monteur werktuigkundige installaties (niveau 2)                                 |                          | <.≠₿<br>▲                                                                                                    |
|                 | 22 april 2022 om<br>08:00 | No. Proceedings            | Monteur werktuigkundige installaties en service & onderhoud (niveau 2)          |                          | Q ¥ 0                                                                                                    |
|                 | 22 april 2022 om<br>08:00 | NO1 1993                   | Monteur werktuigkundige installaties en service & onderhoud (niveau 2)          |                          | Q ¥ 🛛                                                                                                    |
|                 | 22 april 2022 om<br>08:00 | and provide the            | Eerste monteur werktuigkundige installaties en service & onderhoud (niveau 3/4) |                          | Q ¥ 🛛                                                                                                    |
|                 | 22 april 2022 om<br>08:00 | No. London.                | Eerste monteur werktuigkundige installaties en service & onderhoud (niveau 3/4) |                          | Q <b>± 0</b>                                                                                                    |
|                 | 22 april 2022 om 08:00    | Barn Heller                | Monteur service en onderhoud (niveau 2)                                         |                          | Q 🛣 🛛                                                                                                    |

Snelliusweg 1 – 4 6827 DG Arnhem

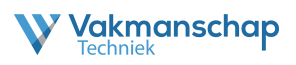

### **3.2 Openstaande acties**

Om de openstaande acties in te zien moet er worden ingelogd in het assessmentportaal. Kijk na inloggen in de linker kolom of klik op de link **'Toon alle**' in de header.

| Vakmanschap<br>Techniek |                   |                                                          |       |                       |                                                                                    |            |
|-------------------------|-------------------|----------------------------------------------------------|-------|-----------------------|------------------------------------------------------------------------------------|------------|
|                         |                   |                                                          |       |                       |                                                                                    |            |
|                         |                   |                                                          |       | Lingelogd als Comment | (Assessor)   🗘 Uitloggen   « Terug naar Beheerd                                    | der   A A  |
| Examendashboard         | Examendashb       | oard                                                     |       |                       | i≣ Toon all                                                                        | le examens |
| La Mijn gegevens        | Openstaande actie | 28                                                       |       | Examenplanning        |                                                                                    |            |
|                         | 27-10-'21         | Monteur service en onderhoud (niveau 2)                  | Q ∕ ± | 20-04-'22             | Eerste monteur werktuigkundige installaties en service<br>& onderhoud (niveau 3/4) | Q 🛓        |
|                         | 28-01-/22         | Monteur service en onderhoud (niveau 2)                  | 912   | 20-04-'22             | Eerste monteur werktuigkundige installaties en service<br>& onderhoud (niveau 3/4) | Q 🛣        |
| Evenue                  | 09-02-'22         | Eerste monteur werktuigkundige installaties (niveau 3/4) | Q 🖋 🛓 | 20-04-'22             | Eerste monteur werktuigkundige installaties en service<br>& onderhoud (niveau 3/4) | Q 🛓        |
|                         | Rold Republicany  | Eerste monteur service en onderhoud (niveau 3/4)         | Q / Ł | John Thinks           | Eerste monteur werktuigkundige installaties en service                             | Q 🛓        |
| THE SH                  |                   |                                                          |       |                       |                                                                                    |            |
|                         |                   |                                                          | 0     |                       |                                                                                    |            |

Op de pagina '**Planning**' verschijnt een tabblad met alle huidige boekingen en één met toekomstige boekingen die gekoppeld zijn aan het account van de assessor/beoordelaar.

Klik op het tabblad '**Huidige**' om te zien welke beoordelingen er kunnen worden ingevuld

| Examenpla                    | anning           |                                                          | ~             | terug naar overzicht |
|------------------------------|------------------|----------------------------------------------------------|---------------|----------------------|
|                              |                  | Hu                                                       | idige examens | Examenplanning       |
| Startdatum                   | Gebruiker        | Opdracht                                                 |               | Opties               |
| 27 oktober 2021 om<br>08:00  | and some         | Monteur service en onderhoud (niveau 2)                  |               | Q 🖋 🛨 📵              |
| 26 januari 2022 om<br>12:00  | To be integrated | Monteur service en onderhoud (niveau 2)                  |               | Q 🖋 🛓 🕒              |
| 9 februari 2022 om<br>08:00  | Revis Sec.18     | Eerste monteur werktuigkundige installaties (niveau 3/4) |               | Q 🖋 🛓 🚯              |
| 16 februari 2022 om<br>08:00 | Incompany of     | Eerste monteur service en onderhoud (niveau 3/4)         |               | Q 🖋 🛓 🛛              |

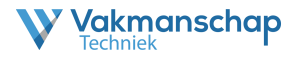

## PRAKTIJKAFNAME

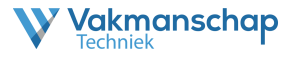

### 4.1 Registratie beoordeling

Het is de verantwoordelijkheid van de assessor/beoordelaar om te zorgen dat de beoordeling wordt geregistreerd bij de persoon bij wie het thuis hoort. Controleer daarom voor afname altijd het legitimatiebewijs.

Om de beoordeling te registreren moet er worden ingelogd in het assessmentportaal. Kijk na inloggen in de linker kolom op het **icoon** om de beoordeling te openen. Het is ook mogelijk om het beoordelingsformulier te downloaden ( ), op papier in te vullen en later digitaal te verwerken.

| W Vakmanscha<br>Techniek | р                |                                                             |          |                      |                                                                                    |            |  |  |
|--------------------------|------------------|-------------------------------------------------------------|----------|----------------------|------------------------------------------------------------------------------------|------------|--|--|
|                          |                  |                                                             |          |                      |                                                                                    |            |  |  |
|                          |                  |                                                             |          | 👗 Ingelogd als 😋 📷 👘 | (Assessor) (L+ Uitloggen   « Terug naar Beheen                                     | der A      |  |  |
| Examendashboard          | Examendasht      | board                                                       |          |                      | i≡ Toon al                                                                         | le examens |  |  |
| Mijn gegevens            | Openstaande acti | es                                                          |          | Examenplanning       |                                                                                    |            |  |  |
| 100 B                    | 27-10-21         | Monteur service en onderhoud (niveau 2)                     | Q / 🛓    | 20-04-'22            | Eerste monteur werktuigkundige installaties en service<br>& onderhoud (niveau 3/4) | ۹ 🛓        |  |  |
|                          | 26-01-'22        | Monteur service en onderhoud (niveau 2)                     | Q 🖋 🛓    | 20-04-'22            | Eerste monteur werktuigkundige installaties en service<br>& onderhoud (niveau 3/4) | Q 🛓        |  |  |
| (const                   | 09-02-22         | Eerste monteur werktuigkundige installaties<br>(niveau 3/4) | Q 🖋 🛓    | 20-04-'22            | Eerste monteur werktuigkundige installaties en service<br>& onderhoud (niveau 3/4) | Q 🚡        |  |  |
|                          | No. Page No.     | Eerste monteur service en onderhoud (niveau 3/4)            | Q 🖉 🛓    | Johns History        | Eerste monteur werktuigkundige installaties en service                             | Q 🛓        |  |  |
| MAN                      |                  |                                                             | ~~ 7 B28 |                      | Ensite moment werkungkulltligt installaties eil service                            | ~ 2        |  |  |

Het beoordelingsformulier van de kandidaat is zichtbaar. Controleer alle gegevens en vul de beoordeling in.

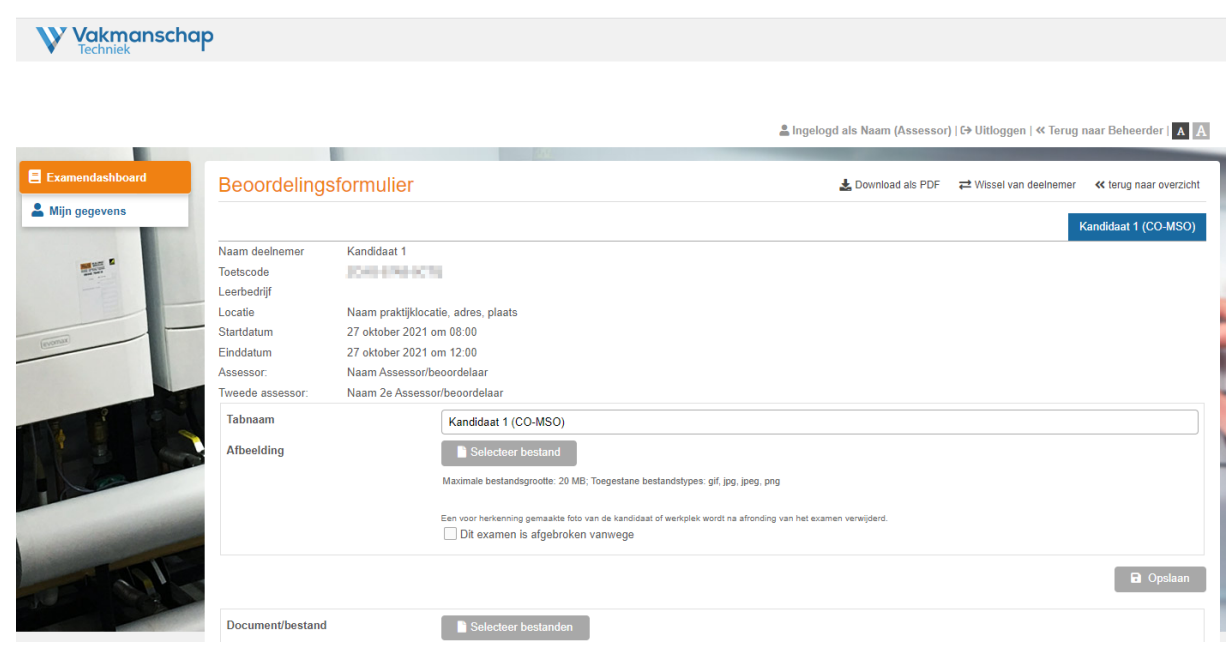

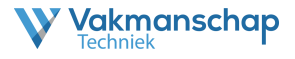

Indien er meerdere kandidaten tegelijk beoordeelt moeten worden, dan verschijnt een beoordelingsformulier per kandidaat in een apart tabblad. Het is dan ook eenvoudig om te wisselen tussen kandidaten.

| Vakmanschap<br>Techniek | 1                                          |                                           |                                                                                                    |                         |                 |                          |                             |
|-------------------------|--------------------------------------------|-------------------------------------------|----------------------------------------------------------------------------------------------------|-------------------------|-----------------|--------------------------|-----------------------------|
|                         |                                            |                                           |                                                                                                    |                         |                 |                          |                             |
|                         |                                            |                                           | 4                                                                                                    | 💄 Ingelogd als Na       | am (Assessor    | )   C→ Uitloggen   « Ter | ug naar Beheerder   A A     |
|                         |                                            |                                           | -052                                                                                                    |                         | Contraction and |                          |                             |
| Examendashboard         | Beoordelings                               | formulier                                 |                                                                                                    | 🛓 Dow                   | nload als PDF   | ≓ Wissel van deelnem     | er 🛛 🕊 terug naar overzicht |
| 💄 Mijn gegevens         |                                            |                                           |                                                                                                    |                         | Kandidaa        | t 2 (CO-1MWISO) K        | andidaat 1 (CO-1MSO)        |
|                         | Naam deelnemer<br>Toetscode<br>Leerbedriif | Kandidaat 1                               |                                                                                                    |                         |                 |                          |                             |
| -                       | Locatie<br>Startdatum                      | Naam praktijklocati<br>27 oktober 2021 or | ie, adres, plaats<br>n 08:00                                                                                            |                         |                 |                          |                             |
| (erome                  | Einddatum<br>Assessor:                     | 27 oktober 2021 or<br>Naam Assessor/be    | n 12:00<br>oordelaar                                                                                                    |                         |                 |                          |                             |
|                         | Tweede assessor:                           | Naam 2e Assessor                          | /beoordelaar                                                                                                    |                         |                 |                          |                             |
|                         | Tabnaam                                    |                                           | Kandidaat 1 (CO-MSO)                                                                                                    |                         |                 |                          |                             |
|                         | Afbeelding                                 |                                           | Selecteer bestand                                                                                                    |                         |                 |                          |                             |
|                         |                                            |                                           | Maximale bestandsgrootte: 20 MB; Toegestane bestandstypes: gif, jpg, jpeg, png                                          |                         |                 |                          |                             |
|                         |                                            |                                           | Een voor herkenning gemaakte foto van de kandidaat of werkplek wordt na afronding v<br>Dit examen is afgebroken vanwege | van het examen verwijde | erd.            |                          |                             |
| John Miles              |                                            |                                           |                                                                                                    |                         |                 |                          | D Opslaan                   |
|                         | Document/bestand                           |                                           | Selecteer bestanden                                                                                                    |                         |                 |                          |                             |

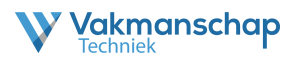

## ONDERSTEUNING

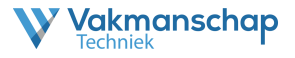

## 6.1 Helpdesk Vakmanschap Techniek

Voor vragen en of opmerkingen met betrekking tot deze handleiding of het proces kunt u contact opnemen met Vakmanschap Techniek via <u>helpdesk@vakmanschaptechniek.nl</u> of 026-3513133.